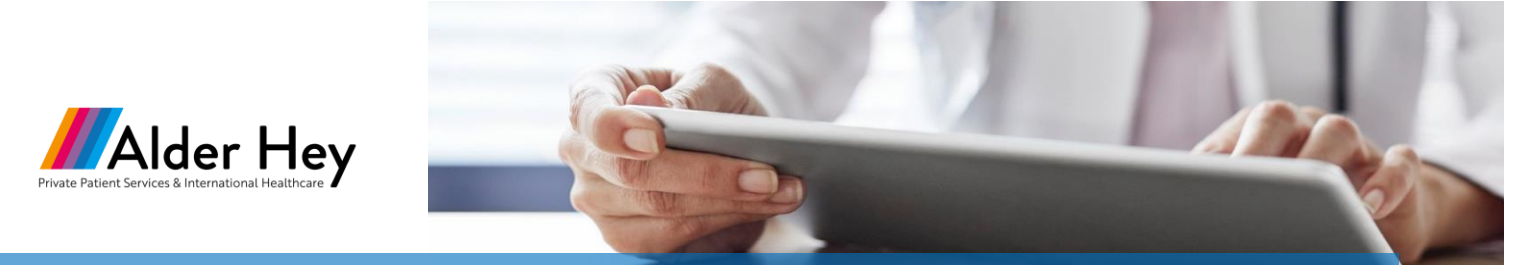

# Scheduling a virtual visit with an Alder Hey Consultant

The following document provides step-by-step instructions on how to submit an initial request and schedule an appointment with an Alder Hey consultant.

### **Submitting Initial Request**

- 1. Go to the Alder Hey website and click on privatepatienthealthcare@alderhey.nhs.uk the Select-a-Service page. 2. Choose New Referral or Follow-Up visit. 🖊 Alder Hey Select a service 3. Once you have choosen the visit type, you will complete an intake process that captures the 0 ← Instructions following: a. Instructions b. Requesting Consultant Details c. Patient Demographics Alder Hey d. Requesting Service/Specialty e. Referral Information f. Urgency Type **New Referrals** To request a Telemedicine consultation with a healthcare professional at Alder Hey, please provide the following information:
  - Your own (medical professional) contact details
  - Details of the patient case being referred

When you have completed the process, your request will be reviewed and you will be contacted via email.

### **Follow-Up Referrals**

4. Once completed the intake form, you will be re-directed to the following **Thank You** screen.

Please note that an Alder Hey coordinator will review your initial request and will contact you via email.

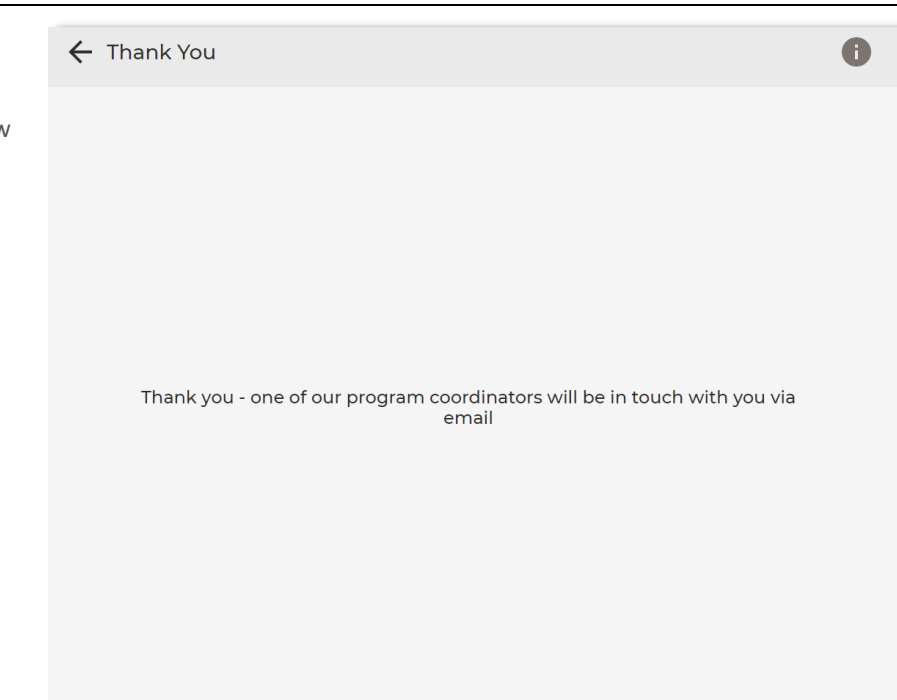

### Scheduling an Appointment with an Alder Hey Consultant

 Once your initial request has been reviewed, an Alder Hey coordinator will send you a link to schedule an appointment.

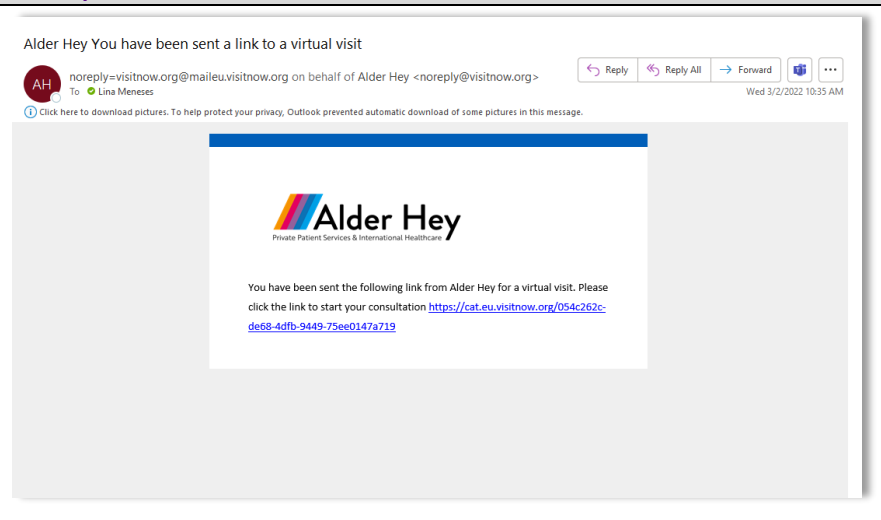

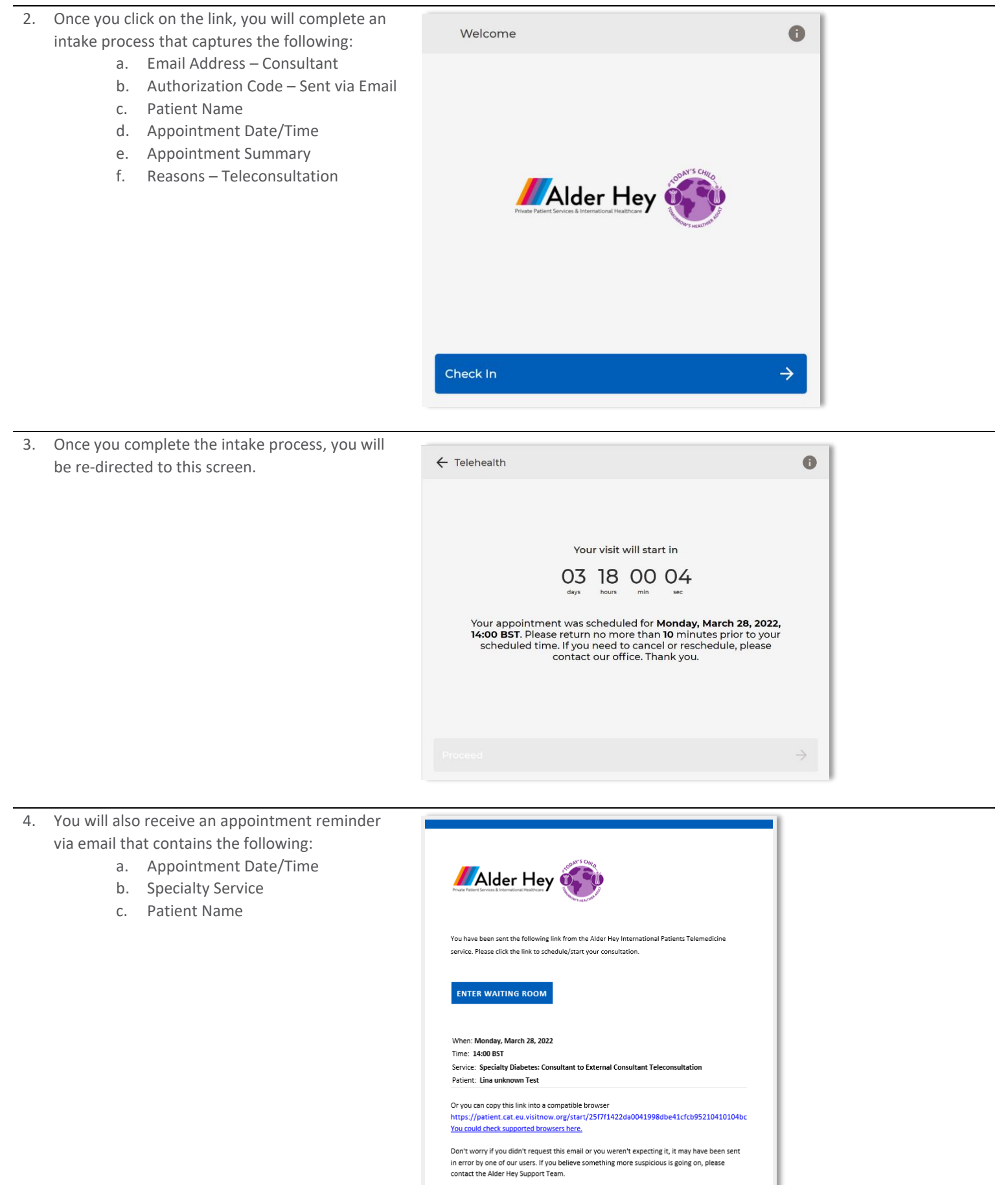

-Alder Hey

## Day of Appointment

- 1. On the day of the appointment, you will receive an appointment reminder via email.
- 2. Click on **Enter Waiting Room** or copy/paste the URL in a browser, such as Chrome.

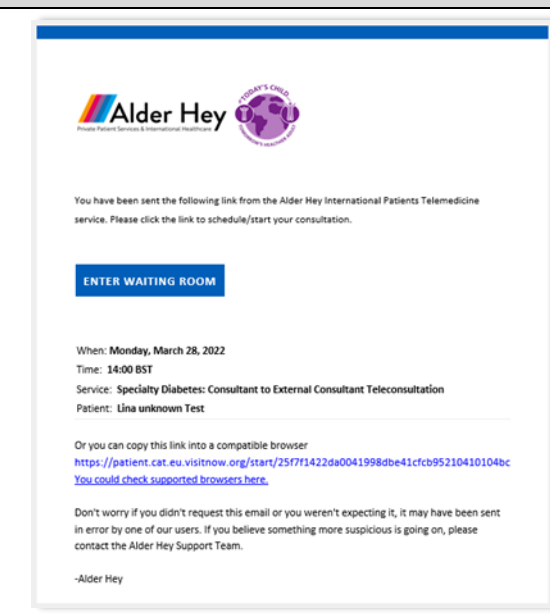

- 3. Once you click on the link, you will need to provide the following:
  - a. Patient Date of Birth

| Date of birth DD/MM/YYYY | • |
|--------------------------|---|
|                          |   |
|                          |   |
|                          |   |

- 4. Once completed, you will be re-directed to the appointment summary page.
- 5. Click on **Proceed** to test your A/V connection and enter the waiting room.

Please note that an Alder Hey consultant will be notified that you are ready to be seen and will connect to you soon.

| 🔶 Appointr       | ment Summary                             |            |                          |      | 6             |
|------------------|------------------------------------------|------------|--------------------------|------|---------------|
| Scheduled time   | 12:50 GMT Thursday, March 24,<br>2022    | You        | Your visit will start in |      |               |
| Reason for visit | Teleconsultation                         | O<br>days  | <b>O</b><br>hours        | O    | O<br>sec      |
| URL for Visit    |                                          |            |                          |      |               |
| SMS              |                                          |            |                          |      |               |
|                  |                                          |            |                          |      |               |
| Email            |                                          |            |                          |      |               |
| Lmeneses@t       | eladochealth.com                         |            |                          | Send |               |
| Jrl              |                                          |            |                          |      |               |
| https://patien   | at.cat.eu.visitnow.org/start/f20178c7bac | d0eacab018 |                          | Сору |               |
|                  |                                          |            |                          |      |               |
| Proceed          |                                          |            |                          |      | $\rightarrow$ |
| THOLEEU          |                                          |            |                          |      |               |

### **During your Virtual Visit**

- 1. Once an Alder Hey consultant initiates the visit, you will be re-directed to this screen.
- 2. Here you will be able to use the following features:
  - a. Mute Microphone
  - b. Turn Off Camera
  - c. Chat with Alder Hey Consultant

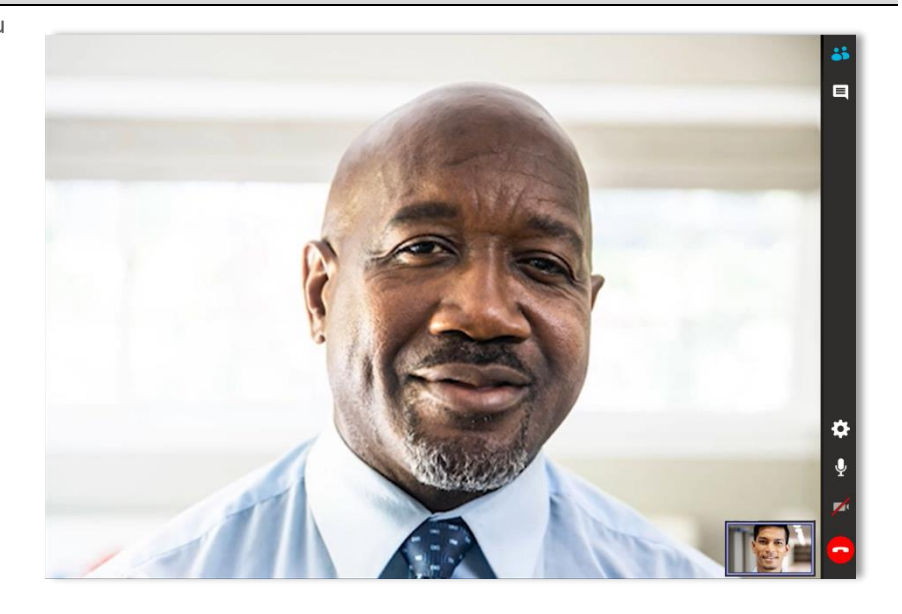

## Troubleshooting

For help with any issues/questions, please contact Teladoc Support:

- a. 24/7 Live Phone Support +448000318276
- b. Patient Resource Center <u>https://intouchhealth.com/support</u>

# Provider & Patient<br/>Decource CenterAccess best practices, helpful gides, and other useful<br/>information to deliver or receive best-in-class virtual care.Image: Access best practices, helpful gides, and other useful<br/>information to deliver or receive best-in-class virtual care.Image: Access best practices, helpful gides, and other useful<br/>information to deliver or receive best-in-class virtual care.Image: Access best practices, helpful gides, and other useful<br/>information to deliver or receive best-in-class virtual care.Image: Access best practices, helpful gides, and other useful<br/>information to deliver or receive best-in-class virtual care.Image: Access best practices, helpful gides, and other useful<br/>information to deliver or receive best-in-class virtual care.Image: Access best practices, helpful gides, and other useful<br/>information to deliver or receive best-in-class virtual care.Image: Access best practices, helpful gides, and other useful<br/>information to deliver or receive best-in-class virtual care.Image: Access best practices, helpful gides, and other useful<br/>information to deliver or receive best-in-class virtual care.Image: Access best practices, helpful gides, and other useful<br/>information to deliver or receive best-in-class virtual care.Image: Access best practices, helpful gides, and other useful<br/>information to deliver or receive best-in-class virtual care.Image: Access best practices, helpful gides, and other useful<br/>information to deliver or receive best-in-class virtual care.Image: Access best practices, helpful gides, and other useful<br/>information to deliver or receive best practices, helpful gides, and helpful gides, and helpful gides, and helpful gides, and helpful gides, and helpful gides, and helpful gid